## Cisco CDA(Device Activation Portal) 포털에 루트 CA를 업로드하려면 어떻게 해야 합니까?

## 목차

외부 고객/파트너 전용: 이 지침은 고객/파트너가 문제 해결을 위해 다음 작업을 직접 수행할 수 있 도록 돕기 위해 제공됩니다. 지침에 따라 고객/파트너에게 문제가 발생하는 경우, 해당 고객/파트너 가 라이센스 지원을 통해 케이스를 열도록 하십시오. (<u>https://www.cisco.com/go/scm</u>) 문제 해결을 지원합니다. 라이센스 지원 팀 외부의 내부 Cisco 리소스인 경우 이러한 작업을 직접 수행하지 마십 시오.

시작하기 전에 다음 데이터가 있는지 확인합니다.

- 활성 Cisco.com 계정
- 사용자는 CDA 포털 액세스 권한이 있어야 합니다.
- 사용자에게 인증서 관리 액세스 권한이 있어야 합니다.
- .pem, .cer, .crt 및 .cert 형식의 루트 CA 파일

준수해야 할 단계

1단계: 클릭 <u>인증서 관리</u> 링크.

2단계: '루트 CA 업로드' 탭

3단계: '찾아보기 단추' 파일을 선택합니다. 포털은 다음 형식만 허용합니다. .pem, .cer, .crt 및 .cert

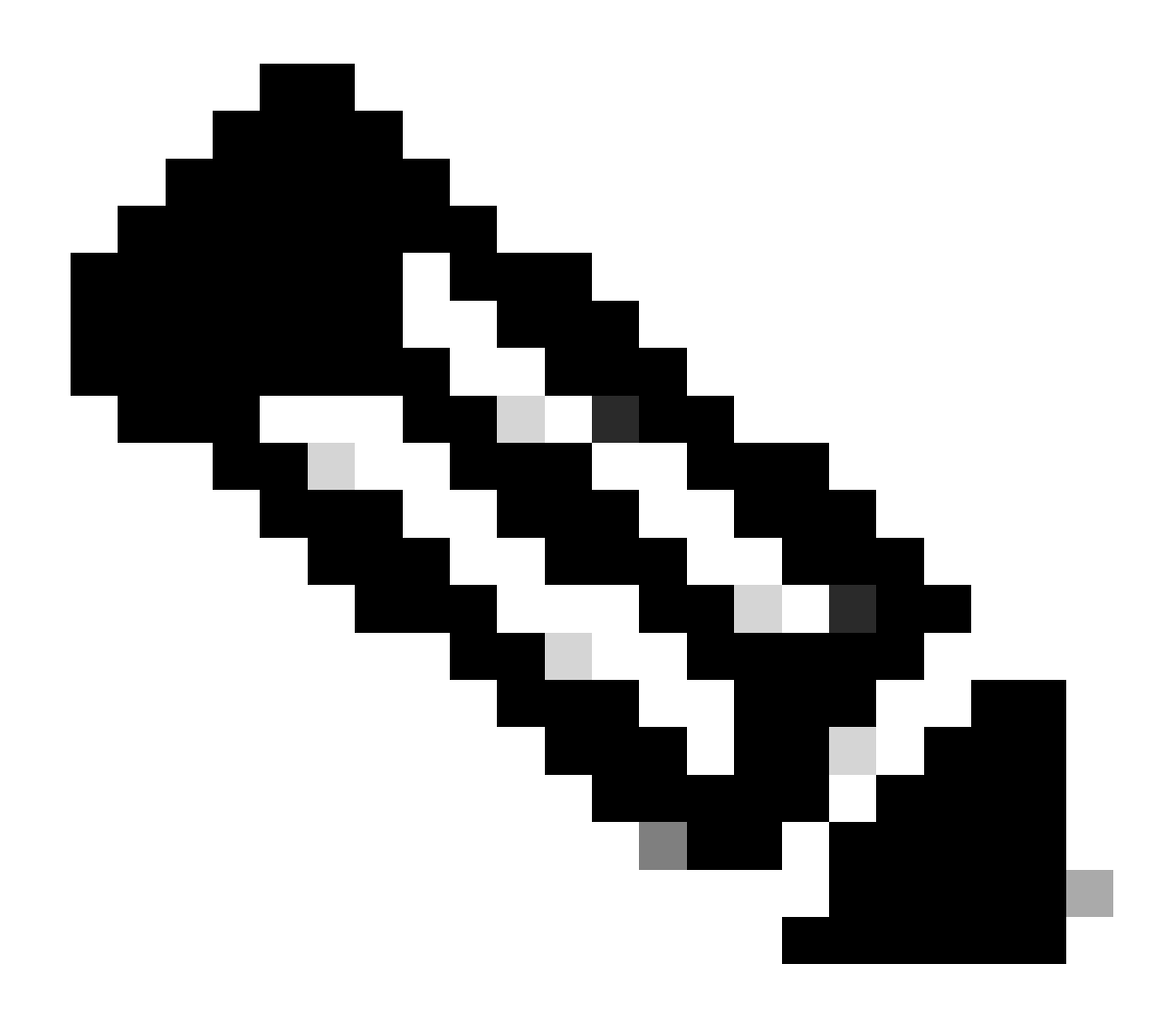

참고:

- 루트 CA 파일의 크기는 < = 20KB여야 합니다.
- 포털에서는 최대 100개의 파일을 업로드할 수 있습니다.
- 최대 제한 후 사용자는 하나 이상의 파일을 삭제하여 하나의 파일을 업로드해야 합니다.
- 유효한 PEM 형식 인증서 파일만 업로드할 수 있습니다.

4단계: '업로드' 버튼을 클릭하여 파일을 업로드합니다.

단계 결과: Cisco ISE를 업로드,이 계약 보기/동의 화면이 나타납니다.

5단계: "수락파일을 업로드합니다. ""을 클릭하면거절" 파일이 업로드되지 않음

단계 결과: 이제 파일이 업로드됩니다.

6단계: 다음을 수행할 수 있습니다. 편집/삭제 및 복사 파일을 수정할 파일 URL 옵션입니다.

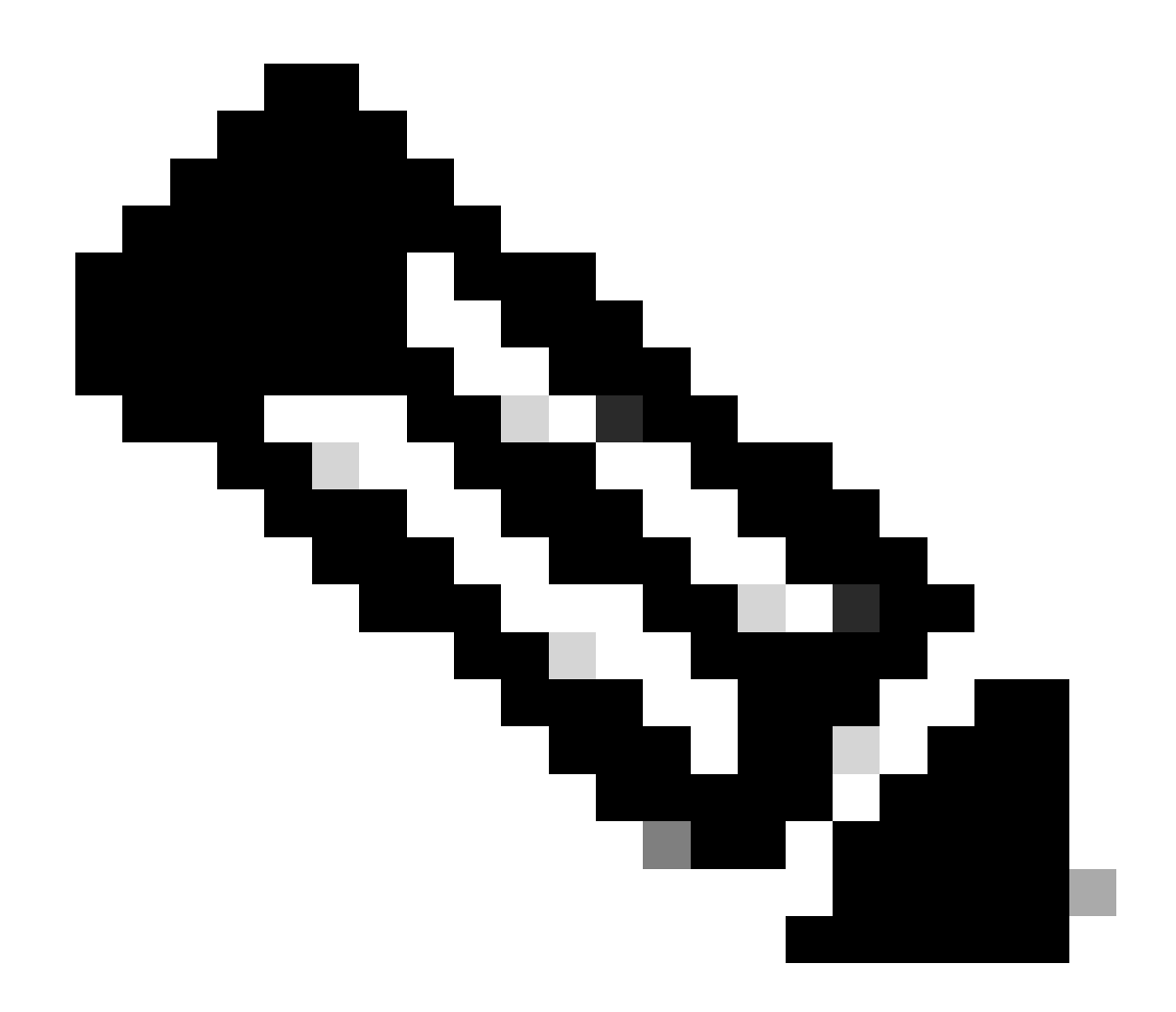

참고: 사용자는 단일 파일만 수정/삭제할 수 있습니다.

7단계: 파일을 편집하고 "저장".

문제 해결:

이 프로세스에 문제가 발생할 경우 해결할 수 없습니다. 케이스 열기 <u>SCM(Support Case Manager)</u> 소프트웨어 라이센싱 옵션을 사용합니다.

이 문서의 내용에 대한 피드백은 다음을 제출하십시오. 여기

이 번역에 관하여

Cisco는 전 세계 사용자에게 다양한 언어로 지원 콘텐츠를 제공하기 위해 기계 번역 기술과 수작업 번역을 병행하여 이 문서를 번역했습니다. 아무리 품질이 높은 기계 번역이라도 전문 번역가의 번 역 결과물만큼 정확하지는 않습니다. Cisco Systems, Inc.는 이 같은 번역에 대해 어떠한 책임도 지지 않으며 항상 원본 영문 문서(링크 제공됨)를 참조할 것을 권장합니다.